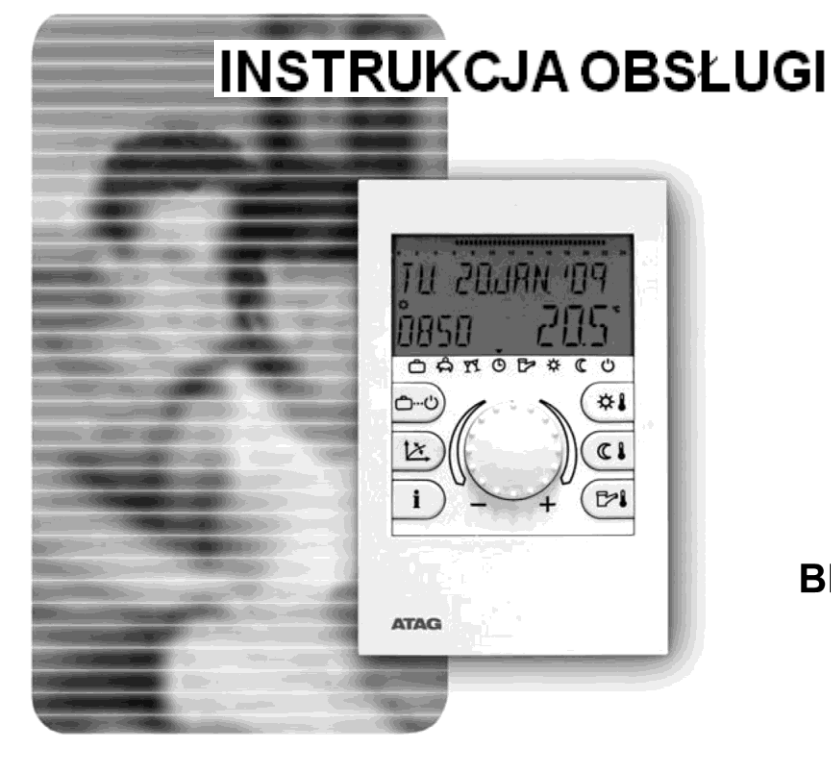

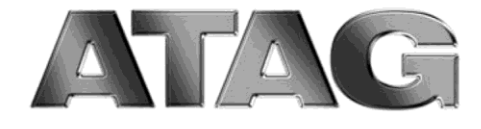

Brain**Z** 

**RSC-OT** 

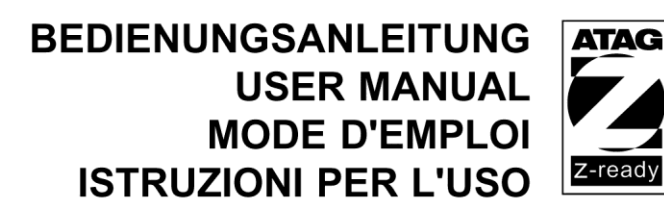

8B.52.35.00/06.09

# Menu użytkownika

| Wyświetlacz i przyciski obsługowe                                                                                |
|----------------------------------------------------------------------------------------------------|
| <b>Obsługa</b> uruchomienie - wybór języka – oznaczenie sterownika - komunikaty podstawowe                       |
| Dane dotyczące temperatury dzienna temp. pomieszczenia, obniżenie temp. pomieszczenia, temperatura c. w. u       |
| Wybór trybu pracy dla ogrzewania i c. w. u. (przegląd)8                                                          |
| Sposób działania trybów pracy (urlop, nieobecność, party, automatyka, lato, ogrzewanie, obniżenie, stan czuwania |
| Tryby pracy - szybki wybór (automatyka, nieobecność, party, ręczne ładowanie c. w. u.)                           |
| Ustawianie krzywej grzewczej                                                                                     |
| Informacje o instalacji                                                                                          |

### Menu programowania

| PRZEGLĄD MENU        | (schemat blokowy)                                                                                                    |
|----------------------|----------------------------------------------------------------------------------------------------|
| Menu PROGRAM CZASOW) | (programowanie, kopiowanie, przywracanie programów standardowych, standardowe programy czasowe, tabela czasów przełączania dla własnego programu czasowego) |
| Menu GODZINA-DATA    | (czas, rok, miesiąc, dzień, dzień tygodnia, automatyczna zmiana czasu zimowego/letniego)                                                                    |
| Menu SYSTEM          | (wybór języka, programy czasowe, moduł obsługowy, wyłączenie letnie, przywracanie nastaw)                                                                   |
| Menu <b>C. W. U.</b> | (temperatura oszczędzania, ochrona przed legionellą)                                                                                                    |
| Menu OBIEG BEZPOŚR.  | (zredukowany tryb pracy, system ogrzewania)                                                                                                    |
|                      |                                                                                                    |

| Komunikaty ustere | ek | <br> | <br> | <br> | <br> | <br> | <br>• • • • • • | <br> | <br>30 |
|-------------------|----|------|------|------|------|------|-----------------|------|--------|
| Dane techniczne   |    | <br> | <br> | <br> | <br> | <br> | <br>            | <br> | <br>31 |

# Wyświetlacz i przyciski obsługowe

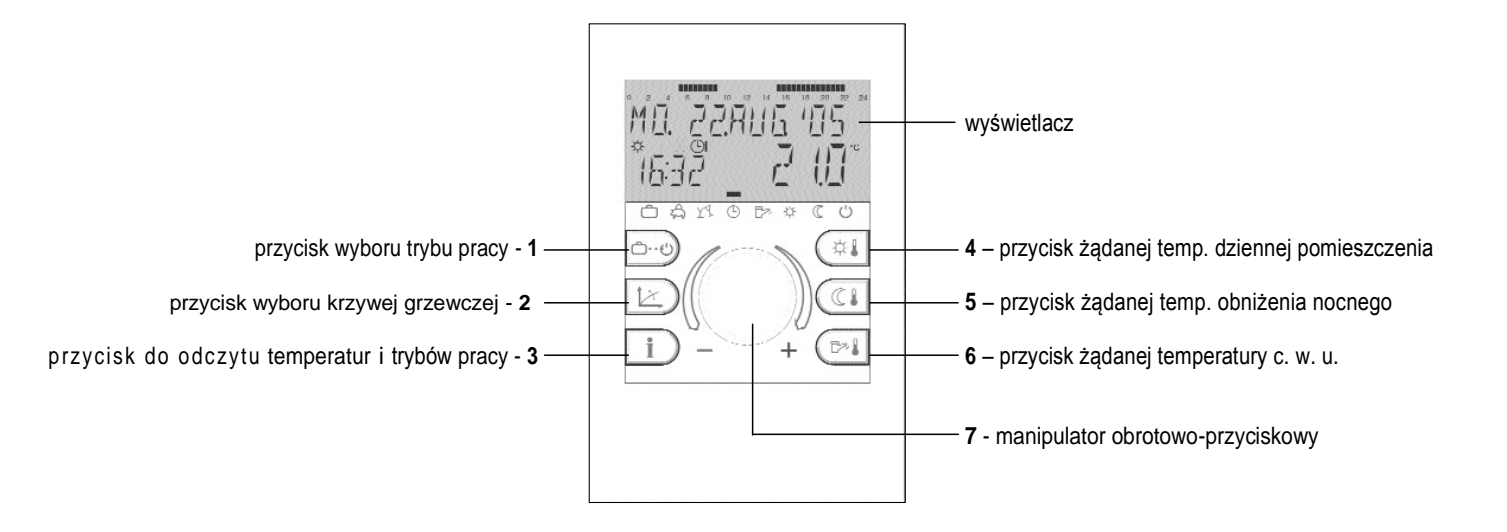

# Obsługa

Symbolika użyta w tej instrukcji obsługi:

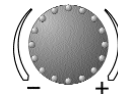

obrót: wybór, zmiana

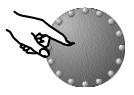

naciśnięcie: zatwierdzenie, zapamiętanie

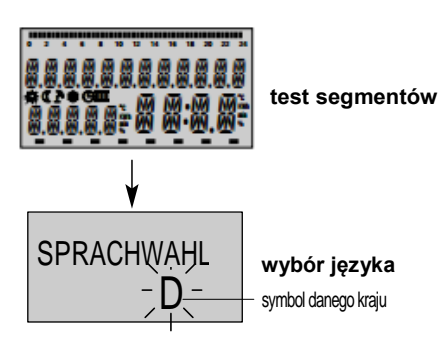

Centralnie umieszczony manipulator obrotowo-przyciskowy i oznaczone symbolami przyciski czynią obsługę regulatora intuicyjną i przejrzystą. Tym niemniej zaleca się dokładne zapoznanie z instrukcją obsługi przed rozpoczęciem użytkowania regulatora.

 Każdy parametr, którego wartość można zmieniać, pojawia się na wyświetlaczu w postaci pulsującej i może być zmieniony za pomocą manipulatora obrotowo-przyciskoweg. Pulsujące pola wyświetlacza są w instrukcji obsługi odpowiednio oznaczone.

Obrót pokrętła w prawo (+): zwiększanie wartości nastaw

- \_ Obrót pokrętła w lewo (-): zmniejszanie wartości nastaw
- . Krótkie naciśnięcie: zatwierdzenie wybranej i wyświetlonej wartości i jej zapis w pamięci

Jeżeli wartość zmieniona nie zostanie zatwierdzona i zapisana za pomocą pokrętła, wówczas ostatnia ustawiona wartość zostanie automatycznie zapamiętana po ok. 60 sekundach.

#### Uruchomienie

Podczas uruchomienia instalacji lub po każdym zaniku napięcia przeprowadzany jest test segmentów wyświetlacza z automatyczną diagnozą błędu. Na wyświetlaczu pojawiają się przy tym wszystkie używane przez regulator segmenty wyświetlacza.

### Wybór języka

Podczas pierwszego uruchomienia, przy okazji testu segmentów wyświetlacza można dokonać wyboru jednego z dostępnych języków. Do dyspozycji są następujące wersje językowe: DE, GB, FR, IT, NL, ES, PT, HU, CZ, PL, RO, RU, TR, N.

Uwaga: ten komunikat pojawia się po każdym włączeniu do końca dnia w dniu pierwszego uruchomienia. Później język można zmieniać w menu SYSTEM – parametr wybór języka.

strona 6

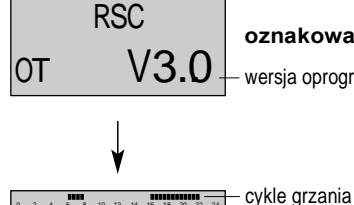

MO. 22. AUG. 05

16:32 62.5°c

MO. 22. AUG.05

# oznakowanie urządzenia Dedezecto

- wersja oprogramowania interfejsu

komunikat podstawowy

symbol 🔆 nad aktualna godz.

komunikat podstawowy

symbol **P** nad aktualna godz.

włączony tryb letni:

aktualna temp. wody w kotle wzgl. temp. pomieszczenia

#### Oznakowanie urządzenia

Podczas testu segmentów wzgl. wyboru języka na krótko pojawia się oznakowanie typu urządzenia, wersja interfejsu i numer przynależnej wersji oprogramowania.

#### Komunikat podstawowy

Jeżeli nie ma żadnego komunikatu błędu, wyświetlany jest komunikat podstawowy z datą, godziną, trybem pracy (3 = tryb dzienny,  $\mathbb{C}$  = faza obniżenia temp.), aktualną temperaturą kotła wzgl. (o ile ta funkcja jest włączona) temp. pomieszczenia oraz zaprogramowane czasy przełączania.

Na dole wyświetlacza widoczny jest wskaźnik (-), oznaczający aktualnie wybrany tryb pracy (patrz *Tryby pracy*).

Załączenie trybu letniego sygnalizowane jest w komunikacie podstawowym symbolem parasola przeciwsłonecznego  $\mathbf{\lambda}$ nad aktualną godziną. Przy włączonym trybie letnim symbole trybu dziennego i fazy obniżenia temp. ( $\mathbf{k} =$  tryb dzienny,  $\mathbf{k} =$  faza obniżenia temperatury) są ukryte.

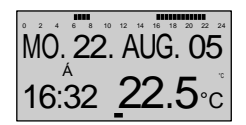

komunikat podstawowy włączona ochrona przeciwzamr.:

symbol 🏶 nad aktualną godz.

Włączenie ochrony przeciwzamrożeniowej sygnalizowane jest w komunikacie podstawowym : symbolem płatka śniegu nad aktualną godziną.

## Ustawianie temperatury

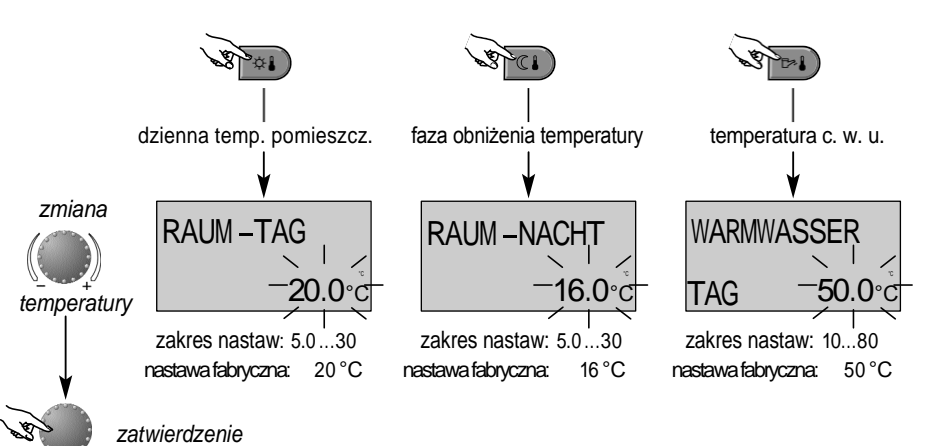

¢.

przycisk żądanej dziennej temperatury pomieszczenia

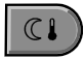

przycisk żądanej temperatury pomieszczenia w fazie obniżenia temperatury

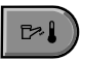

przycisk żądanej temperatury c. w. u. w ciągu dnia

Ustawianie (tylko w komunikacie podst.):

po naciśnięciu odpowiedniego przycisku pojawia się pulsująca, ostatnio wybrana wartość nastawy, którą można zmienić za pomocą pokrętła.

Powrót do komunikatu podstawowego następuje po naciśnięciu pokrętła lub automatycznie po 60 sekundach.

# Wybór trybu pracy dla ogrzewania i c. w. u.

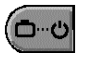

Ten przycisk służy do wyboru żądanego trybu pracy dla ogrzewania lub c. w. u. Pojawia się on jako tekst na wyświetlaczu tekstowym i jednocześnie wskaźnik na dole wyświetlacza wskazuje symbol wybranego trybu pracy.

Wybór: Po naciśnięciu przycisku wyboru trybu pracy pojawia się pulsując aktualnie aktywny tryb pracy. Kolejne tryby pracy można wybrać i uaktywnić zgodnie z poniższym schematem.

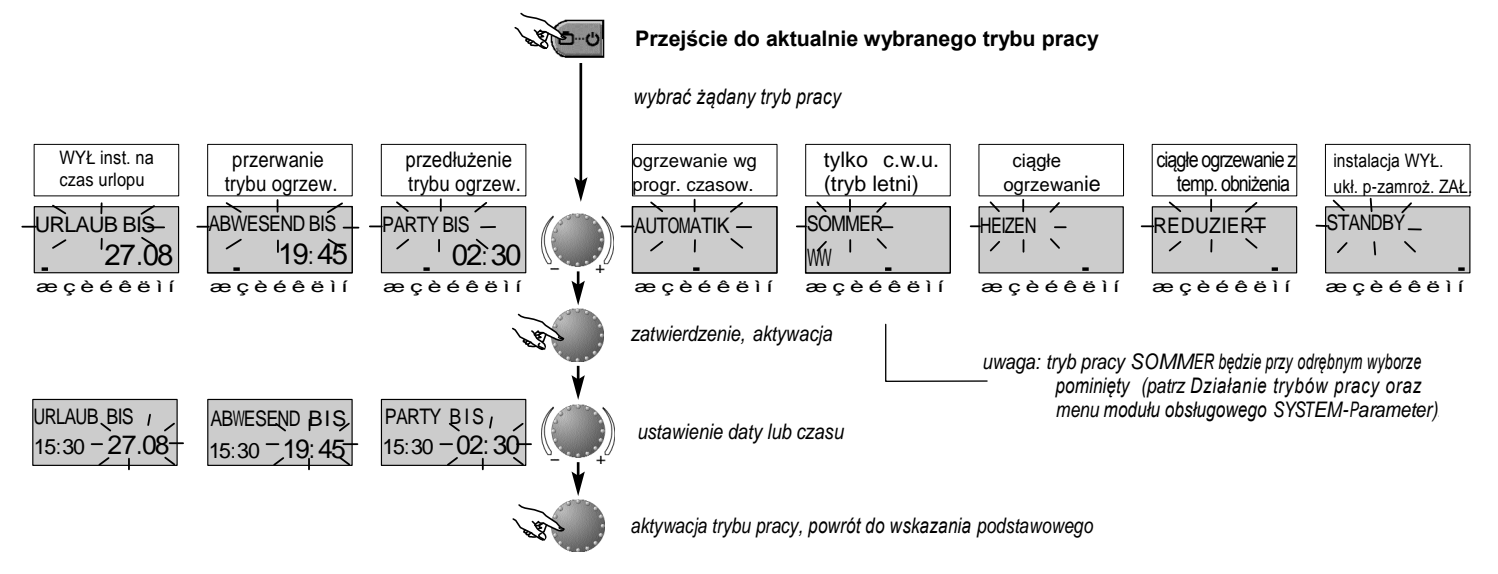

# Działanie trybów pracy

| ogrzewanie WYŁ.<br>podczas urlopu                                                                                                    | przerwanie<br>trybu ogrzew.                                                                                                    | przedłużenie<br>trybu ogrzew.                                                                                                    | ogrzewanie wg<br>progr. czasow.                                                                                                    | tylko c. w. u.<br>ogrzew. WYŁ.                                                                                                    | ciągłe<br>ogrzewani <b>e</b>                                                                                                    | ciągłe ogrzewanie z<br>temp. obniżenia                                                                                                    | instalacja WYŁ.<br>układ p-zamroż. ZAŁ.                                                                                       |
|----------------------------------------------------------------------------------------------------|----------------------------------------------------------------------------------------------------|----------------------------------------------------------------------------------------------------|----------------------------------------------------------------------------------------------------|----------------------------------------------------------------------------------------------------|----------------------------------------------------------------------------------------------------|----------------------------------------------------------------------------------------------------|----------------------------------------------------------------------------------------------------|
| URLAUB BIS<br>19:27 <b>24.09</b>                                                                                                    | ABWESEND BIS<br>10:27 19.30<br>æçèéèëìí                                                                                                    | PARTY BIS<br>19:27 <b>02.27</b><br>æçèéëëií                                                                                                    | MO 22AUG.05<br>19:27 <u>56.5</u><br>æçèéèèìí                                                                                                    | SOMMER<br>10:27 _24.0<br>æçèéèèìí                                                                                                    | HEIZEN<br>19:27 72.0<br>æçèééëìí                                                                                                    | REDUZIERT<br>19:27 45.0<br>æçèééëìí                                                                                                    | STANDBY<br>19:27 19.0<br>æçèééëì                                                                                              |
| Zakres nastaw:<br>aktual. data akt.<br>data + 250 dni<br>przełączenie na<br>wybrany wcześniej<br>tryb pracy o g o d z.<br>0.00 ustawionej<br>daty powrotu.<br>Tryb c. w. u.<br>wyłączony, ochr.<br>p-zamroż. włączona<br><u>Wcześniejszy powrót</u><br>Nacisnąć przycisk 1 i za<br>pomocą pokręta wybraći<br>zatwierdzić żądany tryb<br>pracy. | Zakres nastaw:<br>P1:<br>Przerwanie trybu<br>ogrzewania do<br>następnego czasu<br>załączenia ( <i>p.menu</i><br><i>SCHALTZEITEN</i> )<br>0.524 h:<br>krótkotrwałe<br>przerwanie trybu<br>ogrzew. do ustaw.<br>czasu.<br><u>Wcześniejszypowrót</u><br>Nacisnąć przycisk 1i za<br>pomocą pokrętawybraći<br>zatwierdzić żądany tryb<br>pracy. | Zakres nastaw:<br>P1:<br>przedłużenie trybu<br>ogrzewania do<br>kolejnego czasu<br>załączenia ( <i>p. menu</i><br><i>SCHALTZEITEN</i> )<br>0.524h:<br>krótkotrwałe<br>przedłużenie trybu<br>ogrzew. do ustaw.<br>czasu.<br><u>Wcześnięszeprzewanie:</u><br>Nacisnąć przycisk 1i za<br>pomocą pokręta wybraći<br>zatwierdźć żądany tryb<br>pracy. | Program<br>czasowy:<br>(patrz menu<br>SCHALTZEITEN)<br>automatyczny tryb<br>ogrzewania i c. w.u.<br>wg zadanych<br>temperatur oraz<br>programu<br>czasowego<br>Indywidualne<br>programowanie<br>czasowe – p. menu<br>SCHALTZEITEN | Program<br>czasowy:<br>(patz menu<br>SCHALTZEITEN)<br>Tylko tryb c. w. u. wg<br>zadanych temperatur<br>oraz programu<br>czasowego (patz<br>TEMPERATUR-<br>VORGABEN oraz<br>SCHALTZEITEN).<br>Tryb grzewania<br>zabezp. przed<br>zamarzaniem.<br>Indywidualne<br>programowanie<br>czasowe – p. menu<br>czasowe – p. menu | Ciagły tryb ogrzew. i<br>c. w. u. przez całą<br>dobę wg zadanej<br>temp. dziennej<br>oraz temperatury<br>c. w. u.<br>( <i>patrz TEMPERATUR-</i><br><i>VORGABEN</i> ). | Ciągłe obniżenie<br>temp. ogrzewania<br>oraz c. w. u. przez<br>całą dobę wg<br>zadanej temp.<br>obniżenia w<br>pomieszczeniu<br>(patrz TEMPERATUR-<br>VORGABEN),<br>obniżony tryb<br>pracy (patrz<br>DIREKTKREIS) oraz<br>ustawiona<br>oszczędna<br>temperatura c.w.u.<br>(patrz<br>WARMWASSER) | Wyłączenie całego<br>układu grzewczego,<br>załączony system<br>przeciwzamroże-<br>niowy (ogrzewanie i<br>c. w. u. wyłączone). |
|                                                                                                    |                                                                                                    |                                                                                                    |                                                                                                    | SCHALIZEITEN                                                                                                    |                                                                                                    |                                                                                                    | strona 9                                                                                                    |

## Tryby pracy – szybki wybór

zatwierdzić

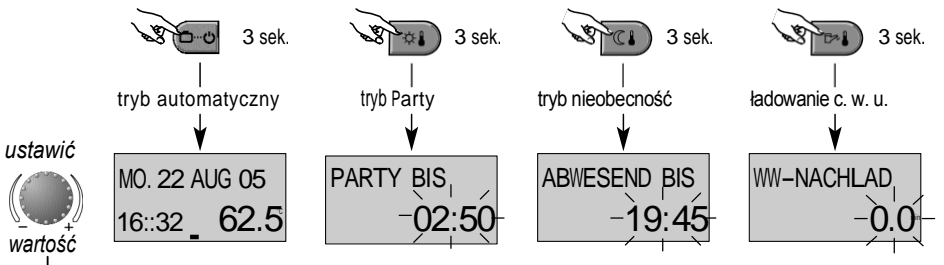

zakres nastaw: 0...240 min nastawa fabryczna: 0.0 min Krótkotrwałe tryby pracy

Często wybierane tryby pracy jak PARTY lub ABWESEND (NIEOBECNOŚĆ), a tażke ręczne ładowanie c. w. u. mogą być wybrane wg podanego obok schematu.

strona 10

#### Powrót do trybu automatyczngo

Przyciśnięcie przez ok. 3 sek. przycisku wyboru trybu pracy powoduje natychmiastową aktywację trybu automatycznego.

Opis działania i zakresy nastaw – patrz pod Działanie i tryby pracy.

#### Ręczne ładowanie c. w. u.

Oprócz zaprogramowanych czasów grzania c. w. u. można także ładować zasobnik c. w. u. ręcznie w obrębie wybranego zakresu nastaw.

Przy nastawie 0.0 min. ł a d o w a n i e j e s t n i e z a l e ż n e o d c z a s u, a zasobnik c.w.u. zostanie doładowan jednorazowo, odpowiednio do żądanej temperatury c.w.u. Przy wszystkich innych nastawach ładowanie c.w.u. będzie ograniczone przez nastawiony czas.

### Krzywa grzewcza

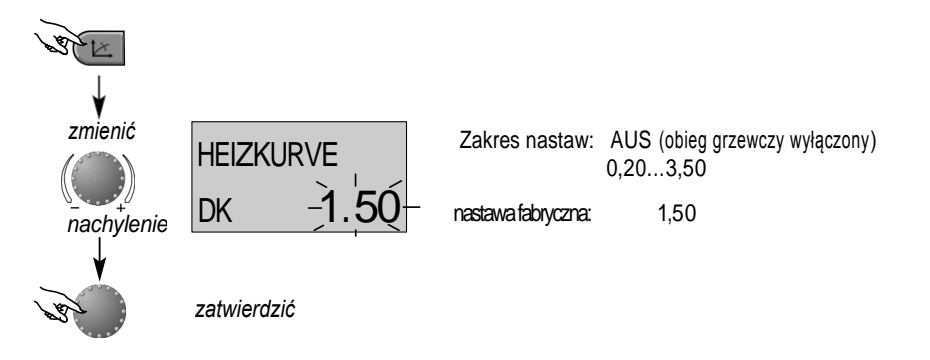

(automatyczny powrót po ok.60 sek.)

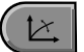

Przycisk wyboru krzywejgrrzewczej ob w od u grzew czego sterowanego pogodowo.

Nastawa krzywej grzewczej zależy od instalacji i określa, jaka temperatura zasilania ustawi się na kotle w zależności od temperatury zewnętrznej.

Nachylenie krzywej grzewczej określa natomiast, o ile stopni zmieni się temperatura zasilania kotła, gdy temperatura zewnętrzna wzrośnie lub opadnie o jeden stopień.

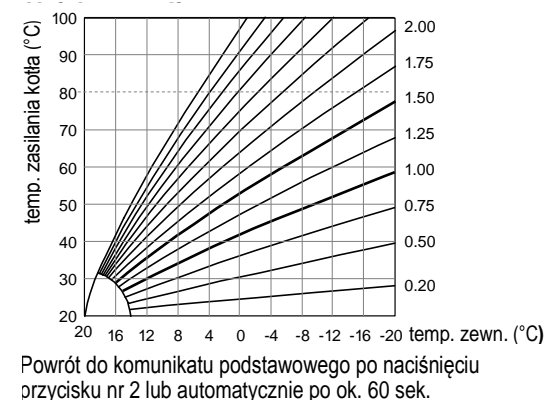

strona 11

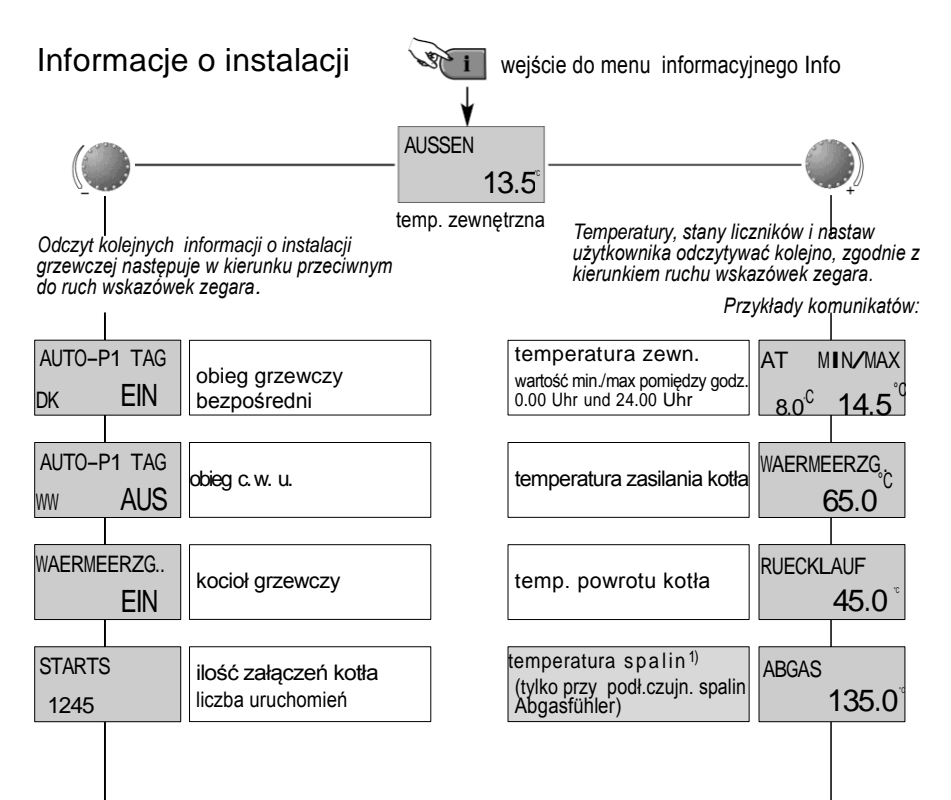

Przycisk odczytu informacji o temperaturach instalacji oraz informacji o obiegu grzewczym. Odczyt następuje zależnie od kierunku obrotu pokretła.

#### zgodnie z kierunkiem ruchu wskaz. zegara:

Wyświetlatemperatury zależne od instalacji grzewcz.:

- wartości zmierzone oraz licznik i dane użytkownika
- wartości żądane przy wciśniętym pokrętle.

#### przeciwnie do kier. ruchu wskaz. zegara:

Wyświetla inform. o obiegu bezpośrednim oraz c. w. u.:

- tryb pracy (urlop, nieobecność, party, auto itd.)
- program czasowy P1 (P2 lub P3 wg wyboru)
- stan pracy (tryb dzienny, tryb obniżenia, tryb ECO)
- identyfikacja (obieg bezpośredni DK, c. w. u. WW)
- stan pracy pompy (zał., wył.)

Wyświetla informacje o kotle:

- stan pracy (zał., wył.)
- liczba godzin pracy
- liczba zalączeń

| BETRIE<br>258 | BSSTD.<br>▹       | czas pracy kotła<br>liczba godzin pracy kotła | ośnienie wody <sup>1)</sup><br>tylko przy istniejącym<br>czujniku ciśnienia | WASSER | DRUCK |
|---------------|-------------------|-----------------------------------------------|-----------------------------------------------------------------------------|--------|-------|
|               |                   |                                               | tomoraturo podarz wody                                                      |        |       |
| THERM         | STAT              | funkcja termostatu pomieszcz. <sup>2)</sup>   | temperatura pougrz. wouy                                                    | WARMWA | SSER  |
| DK            | AUS               | ograniczenie max<br>temp pomieszcz.           | tylko przy elektronicznym<br>czujniku c. w. u.                              |        | 52.0  |
|               |                   |                                               |                                                                             | 00     | ler   |
| RAUMTE        | MP DK             | temp. pomieszcz. <sup>2)</sup>                | regulator temp. zasobnika <sup>1)</sup>                                     | THERMC | STAT  |
|               | 21.0 <sup>°</sup> | obieg bezpośredni                             | (tylko przy mechanicznym termostacie zasobnika)                             | WW     | AUS   |
|               |                   |                                               |                                                                             |        |       |
|               |                   |                                               |                                                                             |        |       |
|               |                   |                                               |                                                                             |        | 1     |

wskazania pompy obiegowej i pompy zasobnika c. w. u. - stan pracy (Aus, Ein = WYŁ., ZAŁ.)

pokazuje po odblokowaniu czujnika pomieszcz.

- funkcja termostatu pom. (grzanie Aus, Ein = WYŁ., ZAŁ.)
- aktualna temp. pomieszcz.

pokazuje przy istniejącym czujniku ciśnienia

- ciśnienie wody po stronie instalacji

<sup>1)</sup> Wskazanie zależne od odpowiedniego kotła grzewczego

<sup>2)</sup> Wskazanie tylko po odblokowaniu czujnika pomieszcz. przez serwisanta

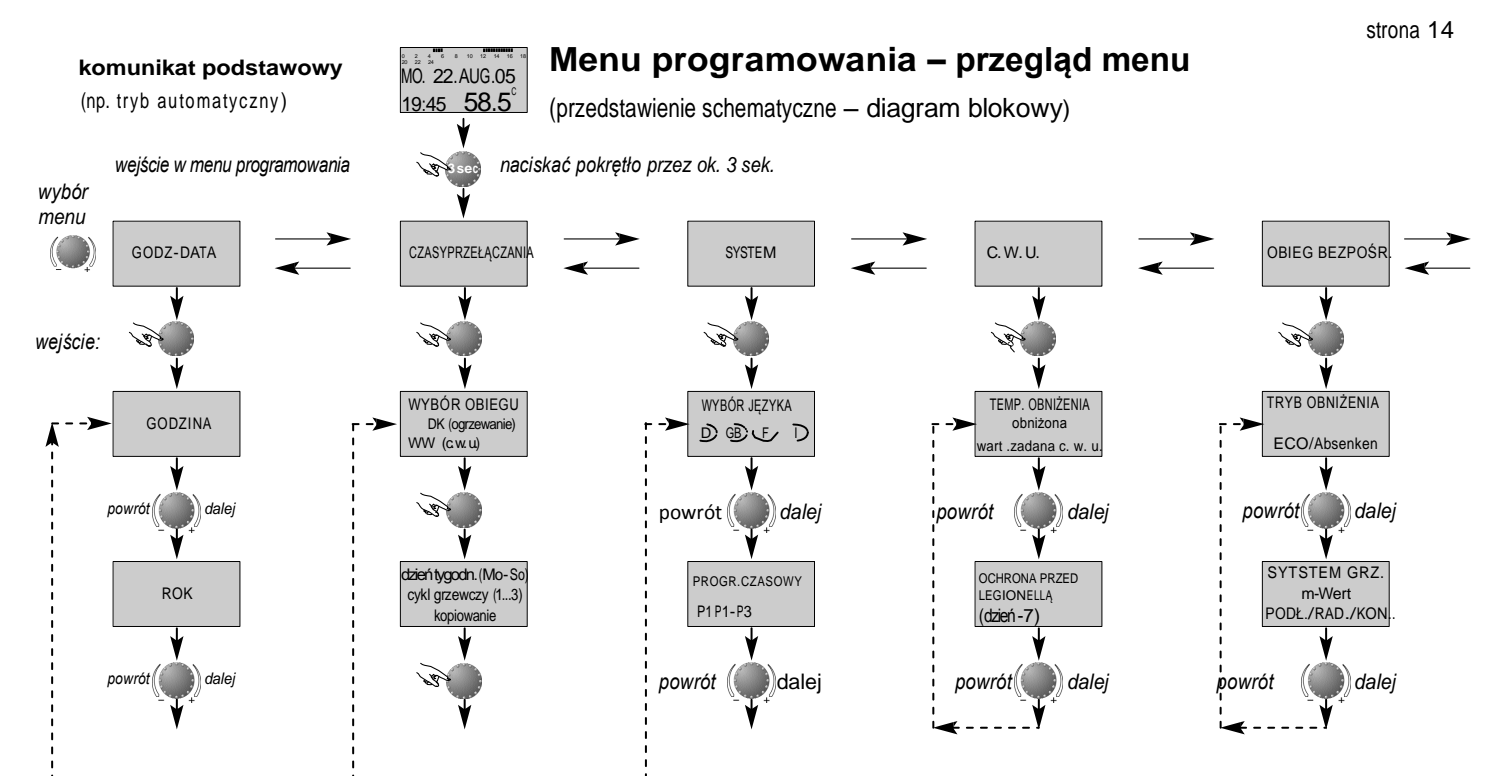

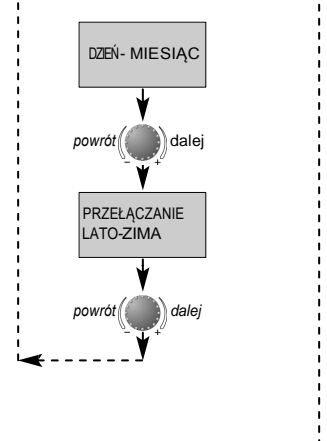

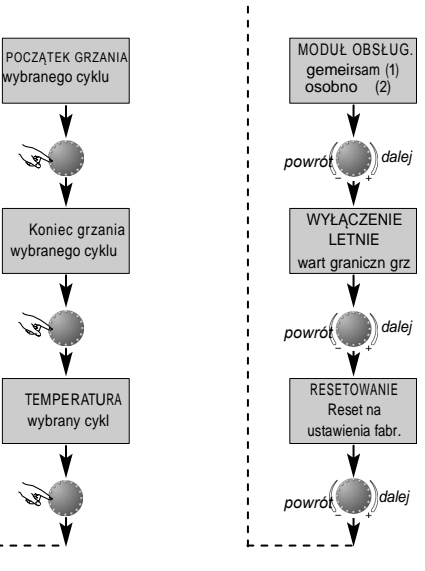

to.

101

Cor.

#### Wybór i zmiana parametrów oraz wartości nastaw

Po wejściu w menu programowania generalnie najpierw pojawia się menu CZASY PRZEŁACZANIA.

Wszystkie inne menu jak:

- SYSTEM
- -CWU
- OBIEG BEZPOŚREDNI
- DATA-GODZINA

mogą być wybrane bezpośrednio za pomocą pokrętla.

Wybrane migające menu zostaje uaktywnione przez wciśnięcie pokrętła, po czym pojawia się pulsując pierwsza wartość lub parametr. Zależnie od potrzeb może ona zostać zmieniona za pomocą pokrętła i zatwierdzona przez jego naciśnięcie. W taki sam sposób należy postępować z kolejnymi parametrami, wymagającymi zmiany.

Powrót do wyboru menu następuje za pomocą przycisku nr 3, natomiast powrót do komunikatu podstawowego za pomocą przycisku nr 1 lub automatycznie po upływie ok. 60 sekund.

# Programowanie czasów przełączania

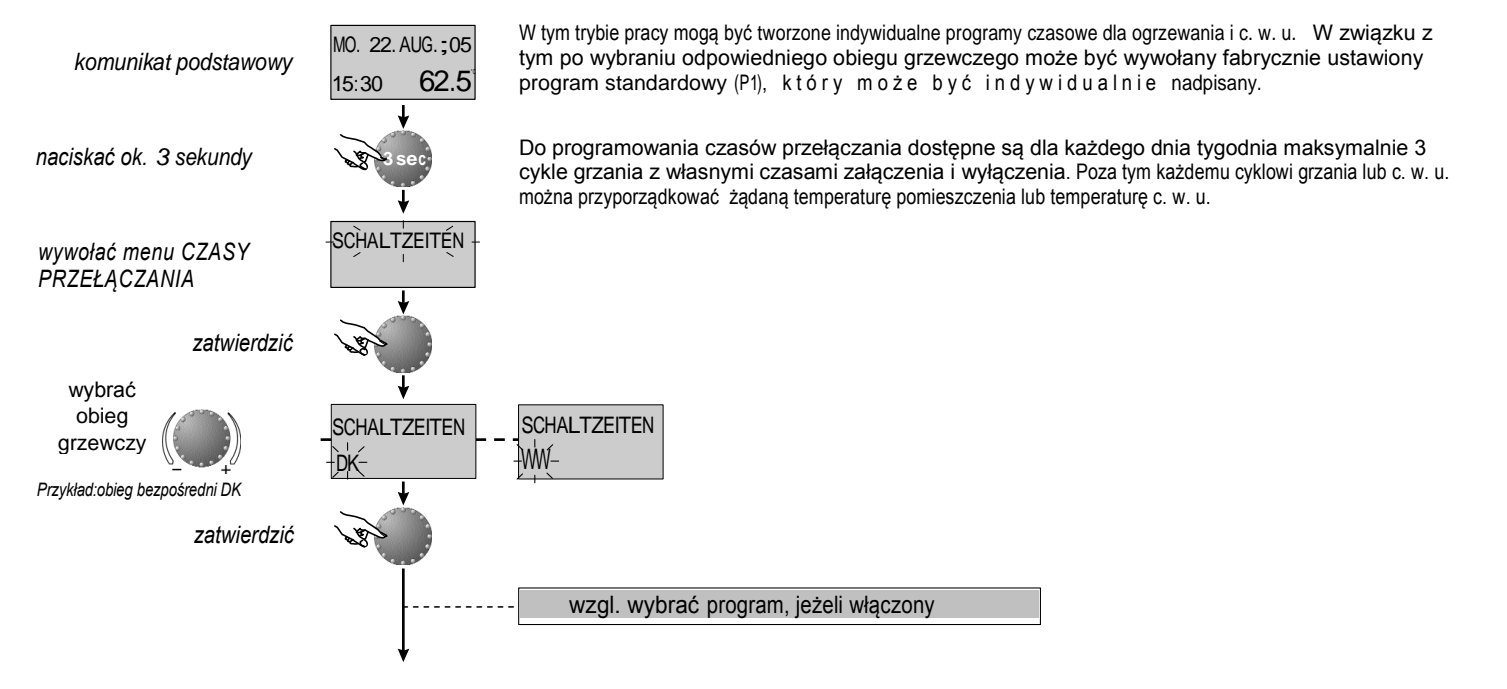

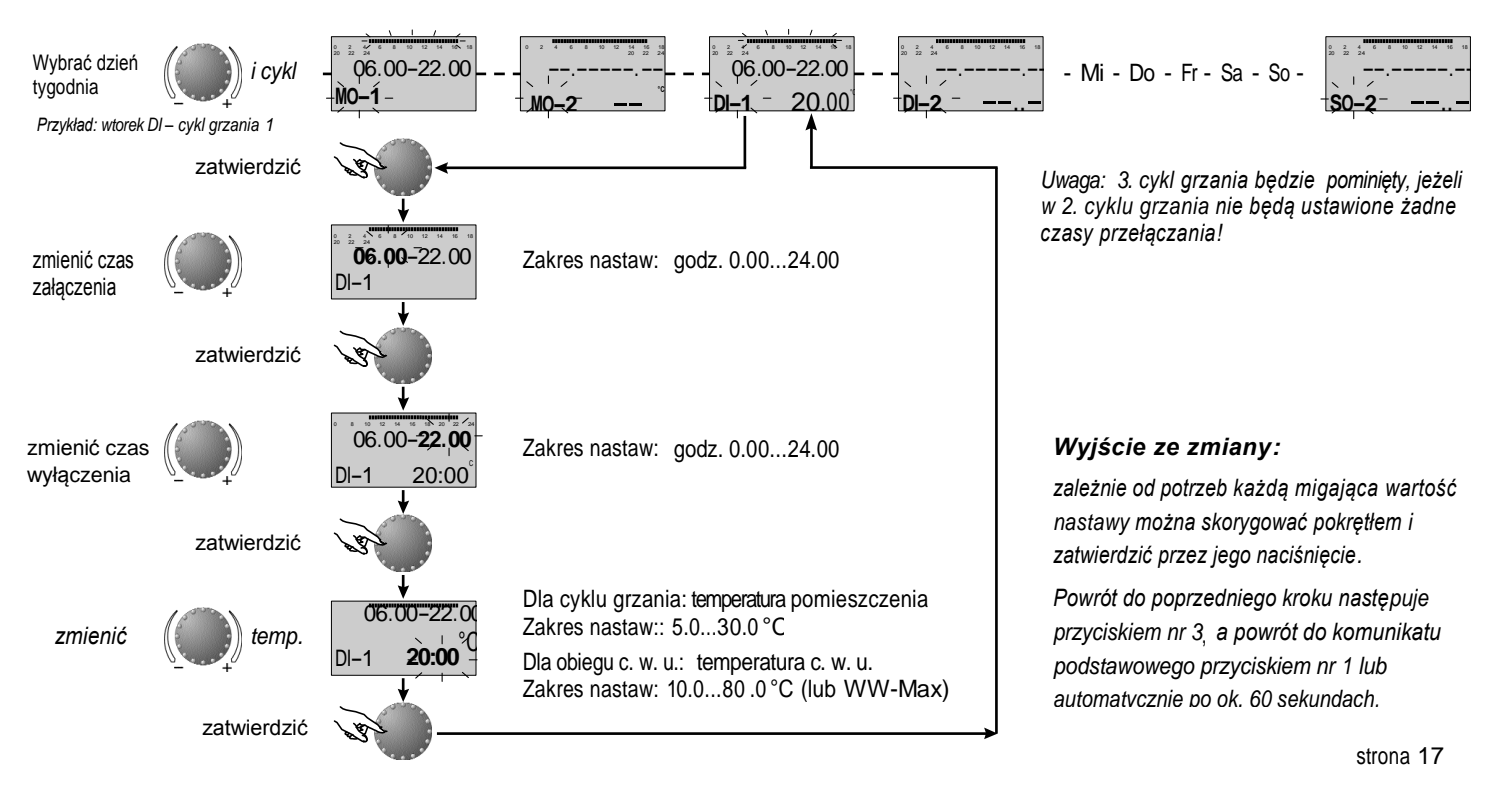

strona 18

### Kopiowanie czasów załączania (zblokowane)

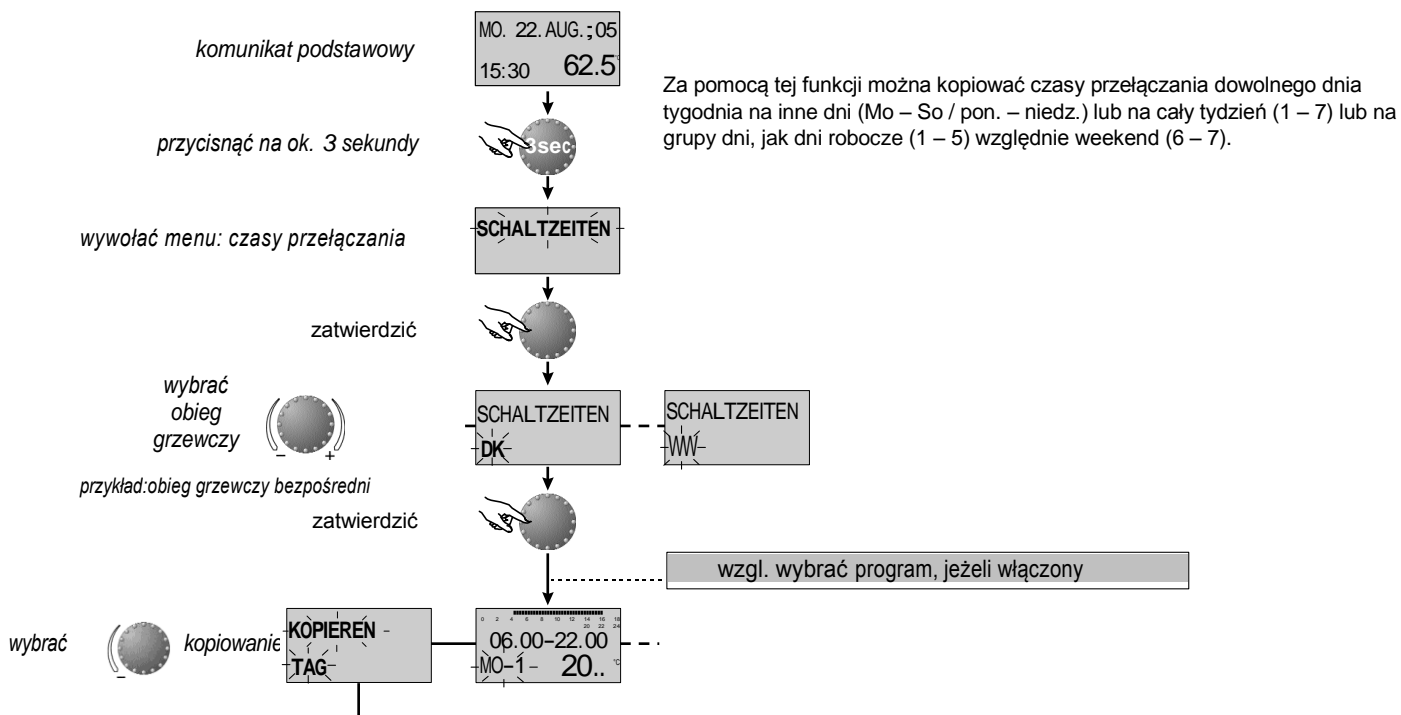

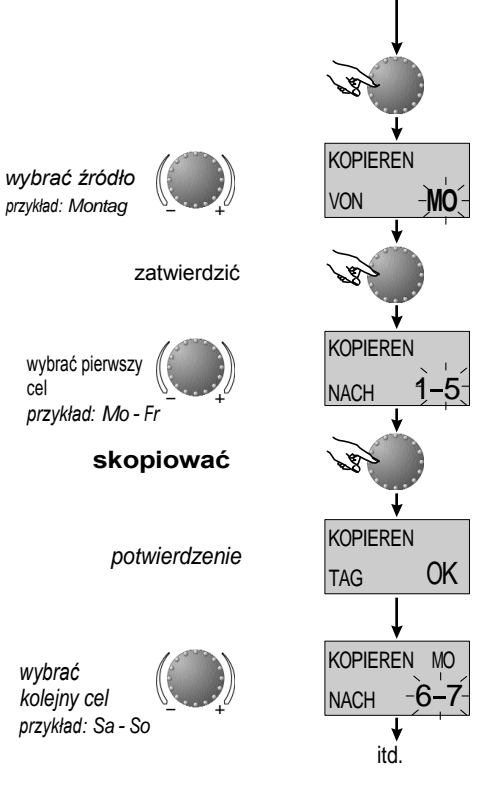

CP

Zakres nastaw: Montag (MO)...Sonntag (SO)

Zakres nastaw: dnitygodnia (MO...SO), cały tydzień (1-7), tylko dni robocze (1-5), tylko weekend (6-7)

cel identyczny jak źródło

Jeżeli wymagane będzie dalsze kopiowanie, postępować wg tego samego schematu (patrz pierwszy cel).

#### Wyjście ze zmiany:

zależnie od potrzeb każda migająca wartość nastawy można skorygować pokretłem i zatwierdzić przez jego naciśniecie.

Powrót do poprzedniego kroku następuje przyciskiem nr 3, a powrót do komunikatu podstawowego przyciskiem nr 1 lub automatycznie po ok. 60 sekundach.

## Przywrócenie programu standardowego – kasowanie własnego programu

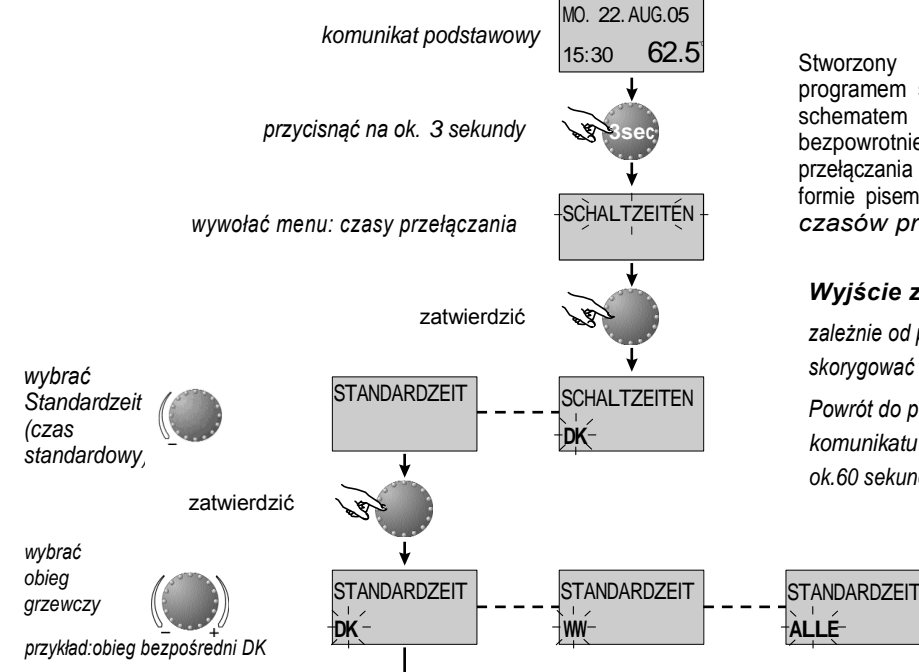

Stworzony indywidualnie program czasowy można zastąpić programem standardowym, postępując zgodnie z podanym obok schematem blokowym, przy czym program indywidualny zostanie bezpowrotnie wykasowany. Dlatego też indywidualne czasy przełączania oraz dane temperaturowe powinny być zapisane w formie pisemnej notatki (*patrz CZASY PRZEŁĄCZANIA – tabela czasów przełączania dla własnych nastaw*).

#### Wyjście ze zmiany:

zależnie od potrzeb każdą migająca wartość nastawy można skorygować pokrętłem i zatwierdzić przez jego naciśnięcie.

Powrót do poprzedniego kroku następuje przyciskiem nr 3, a powrót dc komunikatu podstawowego przyciskiem nr 1 lub automatycznie po ok.60 sekundach.

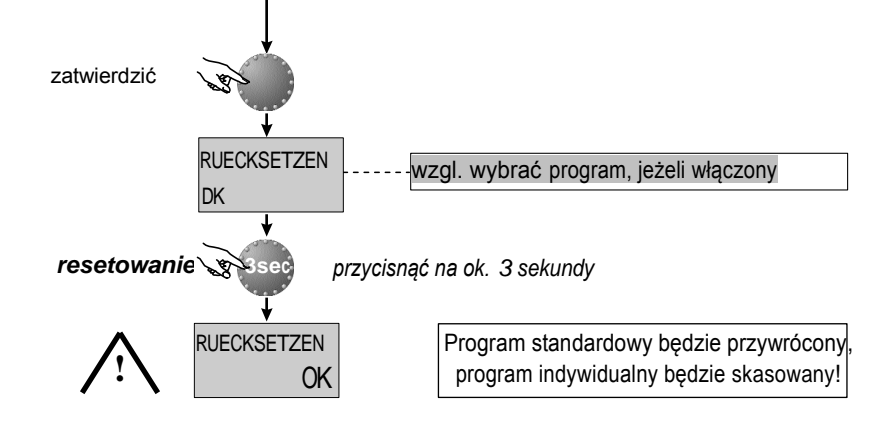

Standardowy program czasowy

Program czasowy P1

| obieg                              | dzień | tryb grzania od |
|------------------------------------|-------|-----------------|
| obieg grzewczy<br>bezpośredni (DK) | Mo-So | 06.00 - 22.00   |
| obieg.c.w.u.<br>(WW)               | Mo-So | 05.00 - 22.00   |

#### program czasowy P2 (patrz SYSTEM)

| obieg            | dzień | tryb grzania od         |
|------------------|-------|-------------------------|
|                  | Mo-Do | 06.00-08.00 16.00-22.00 |
| obieg grzewczy   | Fr    | 06.00-08.00 13.00-22.00 |
| bezpośredni (DK) | Sa-So | 07.00-23.00             |
|                  | Mo-Do | 05.00-08.00 15.30-22.00 |
| obieg.c.w.u.     | Fr    | 05.00-08.00 12.30-22.00 |
| (WW)             | Sa-So | 06.00-23.00             |

### program czasowy P3 (patrz SYSTEM)

| Kreis             | dzień | tryb grzania od |  |  |
|-------------------|-------|-----------------|--|--|
| obieg grzewczy    | Mo-Fr | 07.00-18.00     |  |  |
| bezposredili (DK) | Sa-So | obniżenie       |  |  |
| obieg.c.w.u.      | Mo-Fr | 06.00-18.00     |  |  |
| (WW)              | Sa-So | obniżenie       |  |  |

## Tabela do zapisania własnych programów czasowych

|       | Program czasowy P1 |     |    |     |     |     |                                                                                                    | Program czasowy P2 |     |     |     |     |     |     | Program czasowy P3 |     |    |     |    |  |
|-------|--------------------|-----|----|-----|-----|-----|----------------------------------------------------------------------------------------------------|--------------------|-----|-----|-----|-----|-----|-----|--------------------|-----|----|-----|----|--|
|       | dricó              | cyk | 11 | cyk | d 2 | cył | <l 3<="" td=""><td>cyk</td><td>d 1</td><td>cyk</td><td>d 2</td><td>cył</td><td>d 3</td><td>cyk</td><td>:l 1</td><td>cyk</td><td>12</td><td>cyk</td><td>13</td></l> | cyk                | d 1 | cyk | d 2 | cył | d 3 | cyk | :l 1               | cyk | 12 | cyk | 13 |  |
|       | azien              | od  | do | od  | do  | od  | do                                                                                                    | od                 | do  | od  | do  | od  | do  | od  | do                 | od  | do | od  | do |  |
|       | pon                |     |    |     |     |     |                                                                                                    |                    |     |     |     |     |     |     |                    |     |    |     |    |  |
| (z2)  | wt                 |     |    |     |     |     |                                                                                                    |                    |     |     |     |     |     |     |                    |     |    |     |    |  |
| zew   | śr                 |     |    |     |     |     |                                                                                                    |                    |     |     |     |     |     |     |                    |     |    |     |    |  |
| d gra | czw                |     |    |     |     |     |                                                                                                    |                    |     |     |     |     |     |     |                    |     | /  |     |    |  |
| oiec  | pt                 |     |    |     |     |     |                                                                                                    |                    |     |     |     |     |     |     |                    |     |    |     |    |  |
| Q     | sob                |     |    |     |     |     |                                                                                                    |                    |     |     |     |     |     |     |                    |     |    |     |    |  |
|       | nie                |     |    |     |     |     |                                                                                                    |                    |     |     |     |     |     |     |                    |     |    |     |    |  |

|           | dimiant | cyk | d 1 | cyk | 12 | cyk | 13 | cyk | :  1 | cyk | d 2 | cyk | 13 | cyk | :  1 | cyk | 12 | cyk | 13 |
|-----------|---------|-----|-----|-----|----|-----|----|-----|------|-----|-----|-----|----|-----|------|-----|----|-----|----|
|           | uzien   | od  | do  | od  | do | od  | do | od  | do   | od  | do  | od  | do | od  | do   | od  | do | od  | do |
| Ľ.        | pon     |     |     |     |    |     |    |     |      |     |     |     |    |     |      |     |    |     |    |
| 3         | wt      |     |     |     |    |     |    |     |      |     |     |     |    |     |      |     |    |     |    |
| g<br>C    | śr      |     |     |     |    |     |    |     |      |     |     |     |    |     |      |     |    |     |    |
| <u>je</u> | czw     |     |     |     | /  |     |    |     |      |     |     |     |    |     |      |     |    |     |    |
| Ō         | pt      |     |     |     |    |     |    |     |      |     |     |     |    |     |      |     |    |     |    |
|           | sob     |     |     |     |    |     |    |     |      |     |     |     |    |     |      |     |    |     |    |
|           | nie     |     |     |     |    |     |    |     |      |     |     |     |    |     |      |     |    |     |    |

# GODZINA - DATA

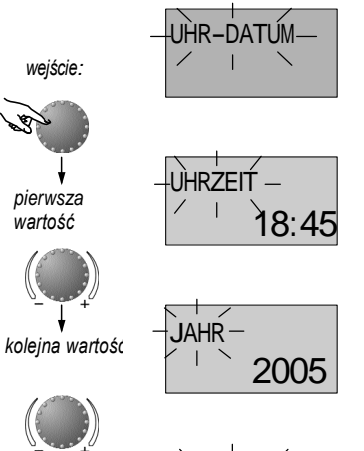

rok zakres nastaw: 2001 do 2099

dzień/miesiąc

zakres nastaw: 01.01, do 31.12.

dzień tygodnia: Pon do Nie automatycznie

godzina

zakres nastaw:

0.00 do 24.00

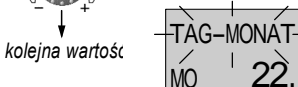

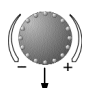

wartość

kolejna wartość

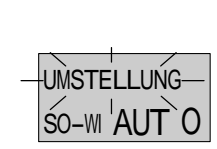

automatyczna zmiana czasu zakres nastaw: automatycznie: ostatnia niedziela marzec/październik recznie: brak możliwości przestawienia

weiście: patrz PRZEGLAD MENU

- wyjście: przycisk nr 1 lub automatycznie po 60 sek.
- zmiana: Wybraną pulsującą wartość zatwierdzić przez naciśniecie pokrętła. Następnie skorygować wartość pokretłem i zatwierdzić poprzez jego naciśnięcie.

Podane obok godziny i dane kalendarzowe sa ustawione fabrycznie i w zasadzie nie musza być korygowane.

Zaprogramowany wstępnie wewnętrzny kalendarz zapewnia automatyczną zmianę czasu wg powtarzających się corocznie przestawień lato-zima. W razie potrzeby automatyczna zmiane czasu można wyłączyć.

## SYSTEM

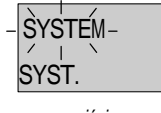

syst... D

| WVDOr lezvka:         |                  |                 |
|-----------------------|------------------|-----------------|
| DE = niemiecki        | GB = angielski   | FR = francuski  |
| IT = włoski           | NL = holenderski | ES = hiszpański |
| PT = portugalski      | HU = węgierski   | CZ = czeski     |
| PL = polski           | RO = rumuński    | RU = rosyjski   |
| TR = turecki          | S = szwedzki     | N = norweski    |
| ustawienie fabryczne: | DE               |                 |

Menu SYSTEM zawiera ogólne parametry graniczne i

wielkości zadane, odnoszące się do odpowiedniego systemu

wejście: patrz PRZEGLĄD MENU

wyjście: przycisk nr 1 lub automatycznie po 60 sek.

**zmiana:** Wybraną pulsującą wartość zatwierdzić przez naciśnięcie pokrętła. Następnie skorygować wartość pokrętłem i zatwierdzić poprzez jego naciśnięcie.

kolejny parametr

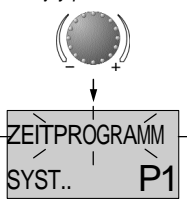

kolejny parametr

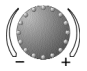

Wszystkie informacje pojawiające się na wyświetlaczu dostępne są w różnych językach. Właściwy język można wybrać wg powyższego przyporządkowania i zatwierdzić, naciskając pokrętło.

### Program czasowy:

grzewczego.

zakres nastaw: P1, P1-P3 ustawienie fabryczne: P1

Ten parametr określa ilość odblokowanych programów czasowych. Po ustawieniu P1 dostępny jest tylko jeden program, przy nastawie P1 - P3 dostępne są wszystkie trzy programy.

zastosowanie: użycie urządzenia w wybranej wersji językowej.

**zastosowanie:** często zmieniane programy czasowe, np. praca zmianowa z różnymi godzinami pracy.

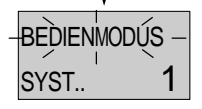

### Moduł obsługowy

Zakres nastaw: 1 = wybór wspólny 2 = wybór oddzielny ustawienie fabryczne: 1

### Wybór wspólny:

kolejny parametr

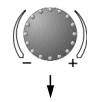

Wybrany przyciskiem nr 1 tryb pracy (*urlop, nieobecność, party, auto itp.*) dotyczy zarówno obiegu grzewczego, jaki i obiegu c. w. u.

### Wybór oddzielny:

Tryb pracy może być dowolnie wybrany zarówno dla obiegu grzewczego, jak i dla obiegu c. w. u. Przed ustawieniem żądanego trybu pracy należy wybrać odpowiedni obieg, zgodnie z podanym niżej schematem. *zastosowanie:* obiekty o takim samym charakterze (domy jednorodzinne itp.)

*zastosowanie:* obiekty o zróżnicowanym charakterze (mieszkania własnościowe, apartamenty)

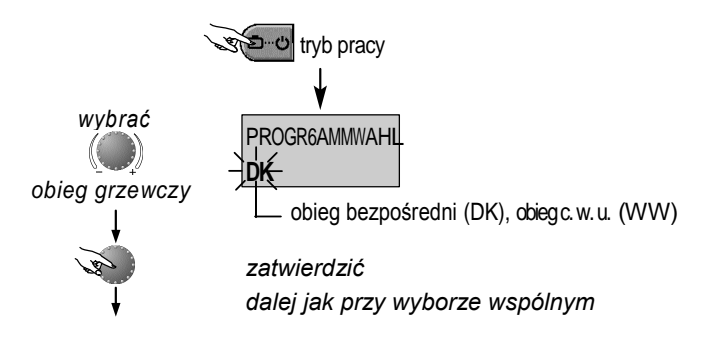

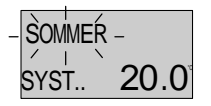

#### wyłączenie letnie

zakres nastaw: AUS (WYŁ), 10.0 do 30.0 °C ustawienie fabryczne: 20.0 °C

koleinv parametr

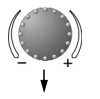

Parametr ten odnosi sie do granicznej wartości grzania i wyłącza automatycznie ogrzewanie, gdy temperatura zewnętrzna przekroczy ustawioną wartość. Podczas wyłaczenia letniego pompa obiegowa jest załączana codziennie na ok. 20 sek., celem ochrony przed korozja (ochrona przed zablokowaniem).

Przy ustawieniu AUS (WYŁ) wyłączenie letnie nie działa.

Przygotowanie c. w. u. nie jest zależne od wyłaczenia letniego.

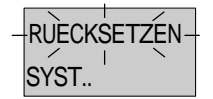

## Resetowanie

Za pomocą tej funkcji można przywrócić do ustawień fabrycznych wszystkie zmiany, wprowadzone w menu programowania. wyjątek: godzina-data, czasy przełączeń.

PARAM. RESET SYST.

powrót: przy migającej funkcji gotowości do resetowania (SET) naciskać pokrętło przez ok. 5 sek., aż nastąpi powrót do komunikatu podstawowego.

wskazówka: aktywne wyłączenie letnie pojawia się w komunikacie podstawowym z symbolem parasola przeciwsłonecznego.

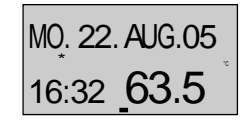

wyłączenie letnie aktywne

strona 26

zastosowanie: wszystkie obiekty, nie wymagające ogrzewania podczas lata.

uwaga: resetowanie może być przeprowadzone tylko wtedy, gdy wszystkie indywidualne nastawy mogą być zastąpione przez ustawienia fabryczne.

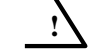

# Ciepła woda użytkowa

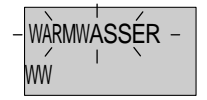

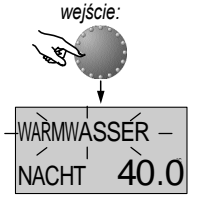

#### Temperatura ekonomiczna c. w. u.

(NIEOBECNOŚĆ) na czas nieobecności.

ekonomicznej c. w. u. i ochrony przed legionellą.

zakres nastaw: od 10.0 °C do żądanej temperatury c. w. u. ustawienie fabryczne: AUS (WYŁ)

Ten parametr określa wysokość żądanej temperatury c. w. u. poza

czasami gotowości c. w. u., jak też w trybie pracy ABWESEND

W tym menu zawarte sa parametry do ustawienia temperatury

kolejny parametr

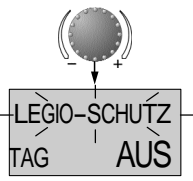

Ochrona przed legionellą zakres nastaw: AUS (WYL), Mo – So (pon – nie), wszystkie dni ustawienie fabryczne: AUS (WYL)

Funkcja ochrony przed legionellą zapobiega wysiewowi bakterii legionelli w zbiorniku c. w. u. i jest aktywowana w wybranym dniu tygodnia (Mo-So) lub codziennie o godz. 2:00 (= ustawienie fabryczne). W tym celu zasobnik c. w. u. jest ładowany do temp. poniżej 65 °C. Przy ustawieniu *AUS (WYŁ) funkcja ta jest wyłączona*.

wejście: patrz PRZEGLĄD MENU

wyjście: przycisk nr 1 lub automatycznie po 60 sek.

zmiana: Wybraną pulsującą wartość zatwierdzić przez naciśnięcie pokrętła. Następnie skorygować wartość pokrętłem i zatwierdzić poprzez jego naciśnięcie.

zastosowanie: temperatura podtrzymania zasobnika c. w. u., zapobiegająca wychłodzeniu zasobnika.

**uwaga:** w przypadku zastosowaniu termostatu c. w. u. zamiast czujnika ten parametr jest pominięty!

uwaga: inne czasy ochrony przed legionellą mogą być ustawione tylko przez autoryzowany serwis. uwaga: niebezpieczeństwo poparzenia! N a w yjściu z a sobnika c. w. u. stosować termiczny z a wór mieszający! strona 27

# **OBIEG BEZPOŚREDNI**

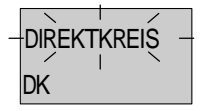

To menu zawiera parametry dla obiegu grzewczego bezpośredniego do ustawienia trybu obniżenia temperaturowego i dostosowania do odpowiedniego systemu grzewczego.

wejście: patrz PRZEGLĄD MENU

wyjście: przycisk nr 1 lub automatycznie po 60 sek.

zmiana: Wybraną pulsującą wartość zatwierdzić przez naciśnięcie pokrętła. Następnie skorygować wartość pokrętłem i zatwierdzić poprzez jego naciśnięcie.

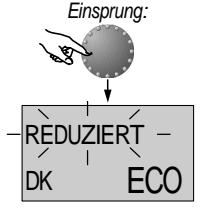

### Tryb obniżenia temperaturowego

Zakres nastaw: ECO, ABS ustawienie fabryczne: ABS

Podczas trybu obniżenia temperaturowego dostępne są następujące rodzaje pracy:

kolejny parametr

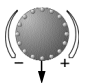

- ECO: Przy temperaturach zewnętrznych:
  - powyżej ustawionej temperatury ochrony przeciwzamroż. układu obieg grzewczy jest całkowicie wyłączony.

 poniżej temperatury ochrony przeciwzamrożeniowej obieg grzewczy jest regulowany według żądanej temperatury obniżenia pomieszczenia (patrz WYMAGANIA TEMPERATUROWE).

ABS: Podczas trybu obniżenia pompa obiegowa działa. Obieg grzewczy jest regulowany według obniżonej krzywej grzewczej, temperatura minimalna nie spada przy tym poniżej dolnej wartości. zastosowanie: budynki z dobrą izolacją

zastosowanie:budynki z gorszą izolacją

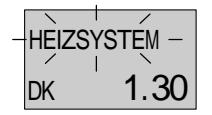

#### Dopasowanie systemu grzewczego (wartość m)

zakres nastaw: 1,00 do 10.0 ustawienie fabryczne: 1,30

Parametr ten odnosi się do rodzaju systemu grzewczego i musi być dopasowany do sposobu oddawania ciepła odpowiedniego systemu (podłogówka-radiator-konwektor). Nastawa określa stopień nachylenia krzywej grzewczej (wartość m) i równoważy straty wydajności w dolnym zakresie temperatur poprzez większe nachylenie krzywej grzewczej.

Dopasowanie systemu grzewczego (wartość mt) Każdemu obiegowi grzewczemu można przyporządkować indywidualne, 5-pozycyjne oznaczenie.

Ustawienie "leer" (pusty) nie przyporządkowuje żadnej nazwy. Wyświetla się standardowy, krótki opis.

- Za pomocą pokrętła można ustawić na każdej migającej pozycji odpowiedni znak kodowy i zatwierdzić go przez naciśnięcie. Pozostałe pozycje ustawia się tak samo.
- Indywidualna nazwa obiegu grzewczego pojawia się w:
  - wyborze menu
  - liście parametrów
  - menu INFO.

#### zastosowania:

dla podanych poniżej zastosowań zaleca się następujące wartości nastaw:

| wartość nastaw | zastosowanie                                                                                    |
|----------------|-------------------------------------------------------------------------------------------------|
| 1.1            | krzywa grzewcza dla ogrzewania podłogowego lub<br>innego statycznego ogrzewania płaszczyznowego |
| 1.3            | normalne krzywe grzewcze dla ogrzewania<br>radiatorami                                          |
| 3.0 4.0        | krzywe grzewcze dla ogrzewania konwektorowego                                                   |
| 4.0 10.0       | specjalne krzywe grzewcze dla zastosowań<br>wentylatorowych z wysokimi temp. początkowymi       |

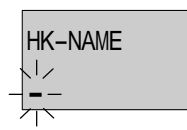

HK-NAME

# Komunikaty o błędach

# AUSSEN ERROR **10-**

Przykład dla komunikatów błędów czujnika (zwarcie lub przerwa) kod błędu 10...20

| WAERMEREZG |      |
|------------|------|
| ERROR      | 30-n |

Przykład dla komunikatów błędów kotła (od palnika) kod błędu 30...<sup>1)</sup>

# WARMWASSER ERROR **50-**4

Przykład dla logicznych komunikatów błędów (funkcje regulacyjne) kod błędu 50...60

## DATENBUS ERROR **70-n**

Przykład dla komunikatów błędów szyny danych (błąd adresowania szyny danych) kod błędu 70...

Uwaga: przy komunikatach błędów z OpenTherm dla palników należy przestrzegać kodów błędów z odpowiednich instrukcji instalacji.

Regulator został wyposażony w obszerną logikę błędów, które zależnie od wykonania urządzenia wskazują priorytetowo rodzaj uszkodzenia za pomocą odpowiedniego kodu błędów,

uwaga: komunikaty blędów pojawiają się tylko w komunikacie podstawowym, na przemian z odpowiednim komunikatem bledu.

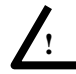

O wszystkich komunikatach błędów należy powiadomić serwis!

## Dane techniczne

napięcie zasilania: Pobór mocy: Typ interfeisu: Temperatura otoczenia: Temperatura składowania: Stopień ochrony wg EN 60529: Klasa ochrony wg EN 60730: Standard sprawdzenia: Wymiary obudowy: Materiał obudowy: Sposób podłączenia: Zalecany przewód podłączeniowy: max dopuszczalna dł. przewodu: Przechowanie danych i rezerwa chodu zegara:

Dokładność zegara wewn.: Masa:

przez szynę danych (bezpieczne niskie napięcie wg EN 60730) zależnie od odpowiedniego palnika T2Blub OpenTherm zależnie od wykonania 0...60 °C -25...60 °C IP 30 ш VDE 60730 90 x 138 x 28 mm (BxHxT) ABS antystatyczny przewód 2-żyłowy, przyłącze przykręcane J-Y(St)Y 2x2x0,6 50 m min. 5 lat od daty dostawy ± 2 s/Tag

ca. 150 g

Zmiany I modernizacje zastrzeżone • We reserve the right to make changes Modifiche riservate • Sous réserve de modifications

ATAG Wyłączny Przedstawiciel ATAG w Polsce EKO-TECH-INWEST ul. Chełmińska 36, 86-260 Unisław

Art. 0451003427-0927-30